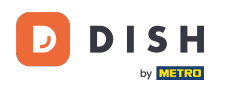

#### Po zalogowaniu się do DASHBOARD na stronie internetowej DISH. Kliknij na zamówienie jedzenia .

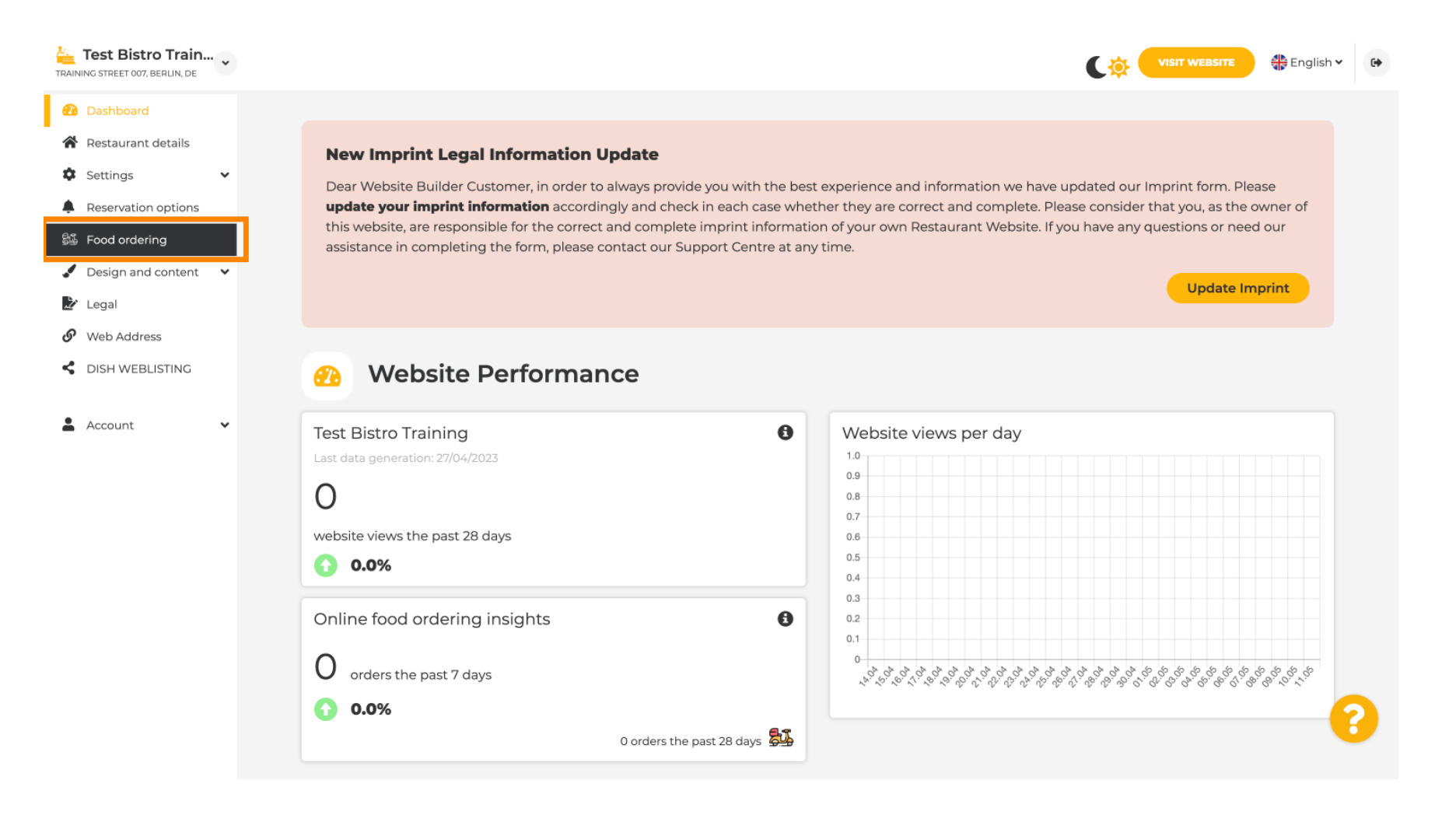

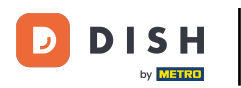

### 🕙 Upewnij się, że zamawianie jedzenia jest włączone, klikając przycisk obok opcji Włącz.

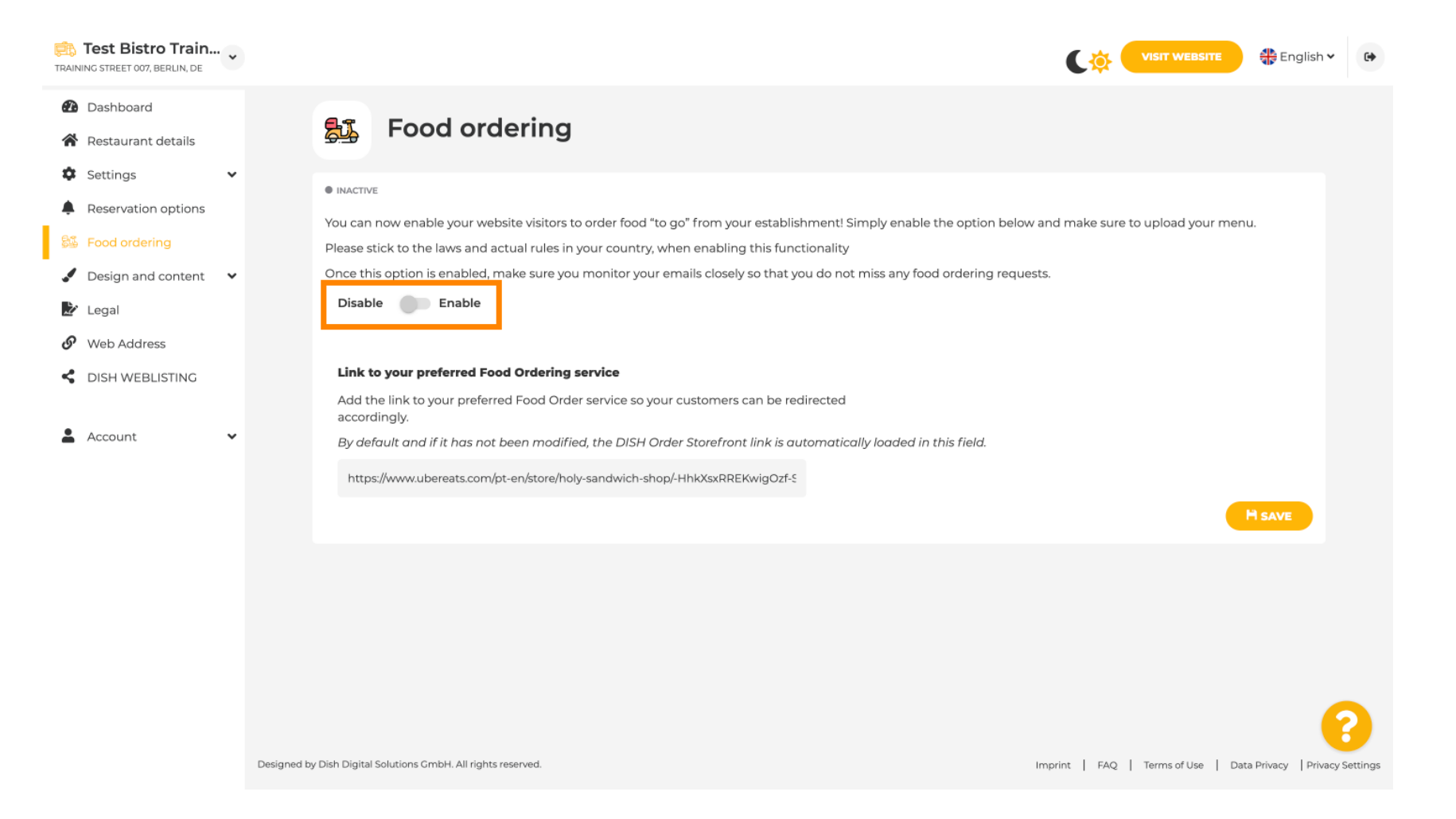

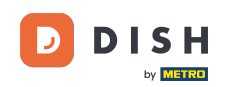

Dodaj poniżej adres URL preferowanej usługi zamawiania jedzenia. Uwaga: Należy pamiętać, że jeśli ustawisz adres URL, pozostałe ustawienia powyżej nie będą miały zastosowania. Są one ważne tylko dla domyślnego widżetu "Zamawianie jedzenia" zintegrowanego z witryną DISH.

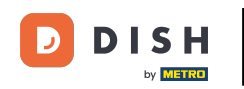

| TRAI             | Test Bistro Train.                                         | • |                                    |                                                                                             |                                                                                       |                                                                    |                                                                    |                                                           |                              |                                      |             | C‡ 🧲           | VISIT WEBSITE | 🕀 Engli      | ish 🗸        | •      |
|------------------|------------------------------------------------------------|---|------------------------------------|---------------------------------------------------------------------------------------------|---------------------------------------------------------------------------------------|--------------------------------------------------------------------|--------------------------------------------------------------------|-----------------------------------------------------------|------------------------------|--------------------------------------|-------------|----------------|---------------|--------------|--------------|--------|
| Ð                | Dashboard                                                  |   | 8.9                                | Feed                                                                                        | Loudovina                                                                             |                                                                    |                                                                    |                                                           |                              |                                      |             |                |               |              |              |        |
| *                | Restaurant details                                         |   |                                    | Food                                                                                        | ordering                                                                              |                                                                    |                                                                    |                                                           |                              |                                      |             |                |               |              |              |        |
| *<br>*<br>*<br>* | Reservation options<br>Food ordering<br>Design and content | • | Vou ca<br>Please<br>Once t<br>Disa | re<br>an now enable <u>y</u><br>a stick to the law<br>this option is er<br>a <b>ble E</b> i | your website visitors<br>ws and actual rules i<br>nabled, make sure y<br><b>nable</b> | s to order food "to g<br>in your country, wh<br>ou monitor your en | go" from your esta<br>Ien enabling this fu<br>nails closely so tha | blishment! Simply<br>unctionality<br>at you do not miss a | enable the o<br>any food orc | option below and<br>lering requests. | make sure t | to upload your | r menu.       |              |              |        |
| ୫<br>୧           | Web Address<br>DISH WEBLISTING                             |   | Re<br>This ch                      | eceive orders<br>heckbox enable                                                             | outside of my ope<br>es the "Order Food"                                              | <b>ning hours</b><br>option on your web                            | bsite when you are                                                 | e closed                                                  |                              |                                      |             |                |               |              |              |        |
| *                | Account                                                    | ~ | Servic                             | es available<br>Pickup                                                                      | ~                                                                                     | Delivery                                                           | × 1                                                                | Eat In                                                    |                              |                                      |             |                |               |              |              |        |
|                  |                                                            |   | Payme                              | ent methods a                                                                               | vailable                                                                              |                                                                    |                                                                    |                                                           |                              |                                      |             |                |               |              |              |        |
|                  |                                                            |   | 🗸 C                                | Cash                                                                                        | 1                                                                                     | Credit card                                                        | × 1                                                                | Debit card                                                |                              | 🖌 EC card                            |             |                |               |              |              |        |
|                  |                                                            |   | Link<br>Add<br>By a                | <b>k to your prefe</b><br>I the link to you<br>default and if it                            | rred Food Ordering<br>Ir preferred Food Ord<br>has not been modi                      | g service<br>der service so your<br>fied, the DISH Orde            | customers can be<br>er Storefront link is                          | e redirected accordi                                      | ingly.<br>aded in this i     | field.                               |             |                |               | H save       |              |        |
|                  |                                                            |   | Designed by Hospitalit             | ty Digital GmbH. All                                                                        | l rights reserved.                                                                    |                                                                    |                                                                    |                                                           |                              |                                      | Imprir      | nt   FAQ       | Terms of Use  | Data Privacy | Privacy Sett | tings. |

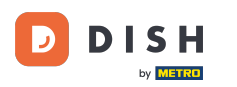

i

Jeśli wprowadzisz nieprawidłowy adres URL, pojawi się poniższa uwaga.

| Test Bistro Train                                                          | VISIT WEBSITE SIGIST V                                                                                                    |
|----------------------------------------------------------------------------|----------------------------------------------------------------------------------------------------|
| <ul> <li>Dashboard</li> <li>Restaurant details</li> </ul>                  | 影 Food ordering                                                                                                    |
| Settings     Settings     Reservation options     Society                  | ACTIVE      X The format of the LIPL is not valid please undate                                                                                                    |
| <ul> <li>Design and content</li> <li>Legal</li> <li>Web Address</li> </ul> | You can now enable your website visitors to order food "to go" from your establishment! Simply enable the option below and make sure to upload your menu.<br>Please stick to the laws and actual rules in your country, when enabling this functionality<br>Once this option is enabled, make sure you monitor your emails closely so that you do not miss any food ordering requests. |
| Account                                                                    | Receive orders outside of my opening hours<br>This checkbox enables the "Order Food" option on your website when you are closed                                                                                                    |
|                                                                            | Services available       Pickup     Pelivery     Eat In                                                                                                    |
|                                                                            | ✓     Cash     ✓     Credit card     ✓     Debit card     ✓     EC card       Link to your preferred Food Ordering service                                                                                                    |
|                                                                            | Add the link to your preferred Food Order service so your customers can be redirected accordingly.<br>By default and if it has not been modified, the DISH Order Storefront link is automatically loaded in this field.                                                                                                    |
|                                                                            | H SAVE                                                                                                    |

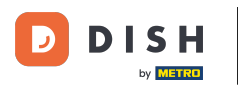

## Dodaj prawidłowy adres URL usługi zamawiania jedzenia .

| Test Bistro Train   | ~           |                                                  |                                       |                                    |                           |                             | 🖶 English 🗸         | 6+       |
|---------------------|-------------|--------------------------------------------------|---------------------------------------|------------------------------------|---------------------------|-----------------------------|---------------------|----------|
| Dashboard           |             |                                                  |                                       |                                    |                           |                             |                     |          |
| Restaurant details  |             | ACTIVE                                           |                                       |                                    |                           |                             |                     |          |
| Settings            | ~           | X The format of the URL is not va                | alid, please update                   |                                    |                           |                             |                     |          |
| Reservation options |             |                                                  |                                       |                                    |                           |                             |                     |          |
| 👪 Food ordering     |             | You can now enable your website w                | isitors to order food "to go" from yo | our establishment! Simply enable   | the option below and make | e sure to upload your menu. |                     |          |
| Design and content  | •           | Please stick to the laws and actual              | rules in your country, when enablin   | ig this functionality              | al avalania a va su casta |                             |                     |          |
|                     |             | Once this option is enabled, make                | sure you monitor your emails close    | ly so that you do not miss any roo | a ordening requests.      |                             |                     |          |
| 🖉 Legal             |             | Disable 🦲 Enable                                 |                                       |                                    |                           |                             |                     |          |
| 🔗 Web Address       |             |                                                  |                                       |                                    |                           |                             |                     |          |
| dish weblisting     |             | Receive orders outside of m                      | opening hours                         |                                    |                           |                             |                     |          |
|                     |             | This checkbox enables the "Order I               | Food" option on your website when     | you are closed                     |                           |                             |                     |          |
| Account             | ~           | Services available                               |                                       |                                    |                           |                             |                     |          |
|                     |             | Y Pickup                                         | <ul> <li>Delivery</li> </ul>          | 🖌 Eat In                           |                           |                             |                     |          |
|                     |             | Payment methods available                        |                                       |                                    |                           |                             |                     |          |
|                     |             | ✓ Cash                                           | <ul> <li>Credit card</li> </ul>       | Debit card                         | 🖌 EC card                 |                             |                     |          |
|                     |             | Link to your preferred Food Or                   | dering service                        |                                    |                           |                             |                     |          |
|                     |             | Add the link to your preferred Fo                | od Order service so your customers    | s can be redirected accordingly.   |                           |                             |                     |          |
|                     |             | By default and if it has not been                | modified, the DISH Order Storefrom    | nt link is automatically loaded in | this field.               |                             |                     |          |
|                     |             | fin a start of                                   |                                       |                                    |                           |                             |                     |          |
|                     |             | https://www.ubereats.com/pt-en/s                 | tore/holy-sandwich-shop/-HhkXsxRR     | EKwigOzf-S7ZQ                      |                           |                             |                     |          |
|                     |             |                                                  |                                       |                                    |                           |                             |                     | _        |
|                     |             |                                                  |                                       |                                    |                           |                             |                     |          |
|                     |             |                                                  |                                       |                                    |                           |                             |                     |          |
|                     | Designed by | y Hospitality Digital GmbH. All rights reserved. |                                       |                                    |                           | Imprint FAQ Terms of Use Da | ata Privacy Privacy | Settings |

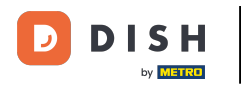

# 6 Kliknij ZAPISZ .

| Test Bistro Train        | VISIT WEBSITE CIPE English VISIT WEBSITE                                                                                                    |
|--------------------------|----------------------------------------------------------------------------------------------------|
| Dashboard                |                                                                                                    |
| Restaurant details       | ACTIVE                                                                                                    |
| Settings                 | X The format of the URL is not valid, please update                                                                                                    |
| Reservation options      |                                                                                                    |
| 👪 Food ordering          | You can now enable your website visitors to order food "to go" from your establishment! Simply enable the option below and make sure to upload your menu. |
| 🖌 Design and content 🛛 🗸 | Once this option is enabled, make sure you monitor your emails closely so that you do not miss any food ordering requests.                                |
| 🏂 Legal                  | Disable 🦳 Enable                                                                                                    |
| 🔗 Web Address            |                                                                                                    |
| CISH WEBLISTING          | Receive orders outside of my opening hours This checkbox enables the "Order Food" option on your website when you are closed                              |
| 🛔 Account 🗸 🗸            | Services available                                                                                                    |
|                          | Pickup V Delivery V Eat In                                                                                                    |
|                          | Payment methods available                                                                                                    |
|                          | Cash  Credit card  Debit card  EC card                                                                                                    |
|                          | Link to your preferred Food Ordering service                                                                                                    |
|                          | Add the link to your preferred Food Order service so your customers can be redirected accordingly.                                                        |
|                          | By default and if it has not been modified, the DISH Order Storefront link is automatically loaded in this field.                                         |
|                          | https://www.ubereats.com/pt-en/store/holy-sandwich-shop/-HhkXsxRREKwigOzf-S7ZQ                                                                            |
|                          | H SAVE 2                                                                                                    |
|                          | Designed by Hospitality Digital GmbH. All rights reserved. Imprint   FAQ   Terms of Use   Data Privacy   Privacy Settings                                 |
|                          |                                                                                                    |

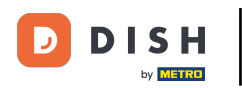

Ð

Jeśli dodano prawidłowy adres URL, pojawi się następująca informacja potwierdzająca, że zmiany powiodły się.

| Test Bistro Train        | VISIT WEBSITE 4 English - @                                                                                                    |
|--------------------------|----------------------------------------------------------------------------------------------------|
| Dashboard                |                                                                                                    |
| Restaurant details       | ACTIVE                                                                                                    |
| 🗘 Settings 🗸 🗸           | ✓ Your changes were saved successfully.                                                                                                    |
| Reservation options      |                                                                                                    |
| 😼 Food ordering          | You can now enable your website visitors to order food "to go" from your establishment! Simply enable the option below and make sure to upload your menu.<br>Please stick to the laws and actual rules in your country, when enabling this functionality |
| 🖌 Design and content 🛛 🗸 | Once this option is enabled, make sure you monitor your emails closely so that you do not miss any food ordering requests.                                                                                                    |
| 達 Legal                  | Disable 🦳 Enable                                                                                                    |
| 🔗 Web Address            |                                                                                                    |
| S DISH WEBLISTING        | Receive orders outside of my opening hours This checkbox enables the "Order Food" option on your website when you are closed                                                                                                    |
| 🛔 Account 🗸              | Services available                                                                                                    |
|                          | Pickup       Pickup     Pelivery     Eat In                                                                                                    |
|                          | Payment methods available                                                                                                    |
|                          | Cash Credit card Debit card EC card                                                                                                    |
|                          | Link to your preferred Food Ordering service                                                                                                    |
|                          | Add the link to your preferred Food Order service so your customers can be redirected accordingly.                                                                                                    |
|                          | By default and if it has not been modified, the DISH Order Storefront link is automatically loaded in this field.                                                                                                    |
|                          | https://www.ubereats.com/pt-en/store/holy-sandwich-shop/-HhkXsxRREKwigOzf-S7ZQ                                                                                                    |
|                          | H save                                                                                                    |
|                          | ?                                                                                                    |
|                          | Designed by Hospitality Digital GmbH. All rights reserved. Imprint   FAQ   Terms of Use   Data Privacy   Privacy Settin                                                                                                    |

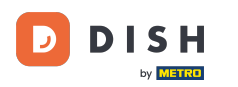

## Kliknij ODWIEDŹ STRONĘ.

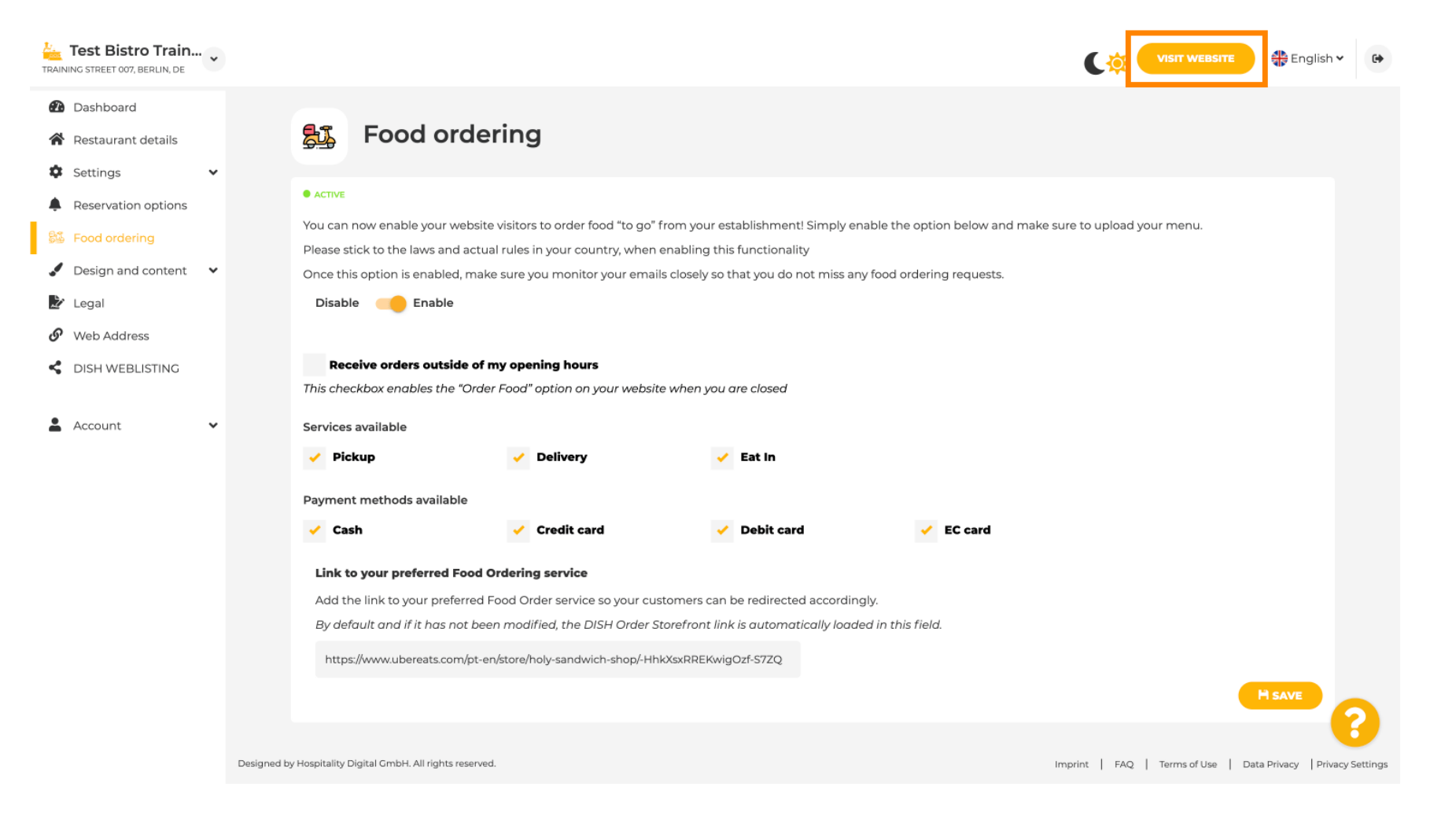

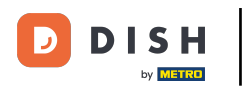

## • Kliknij ZAMÓW JEDZENIE .

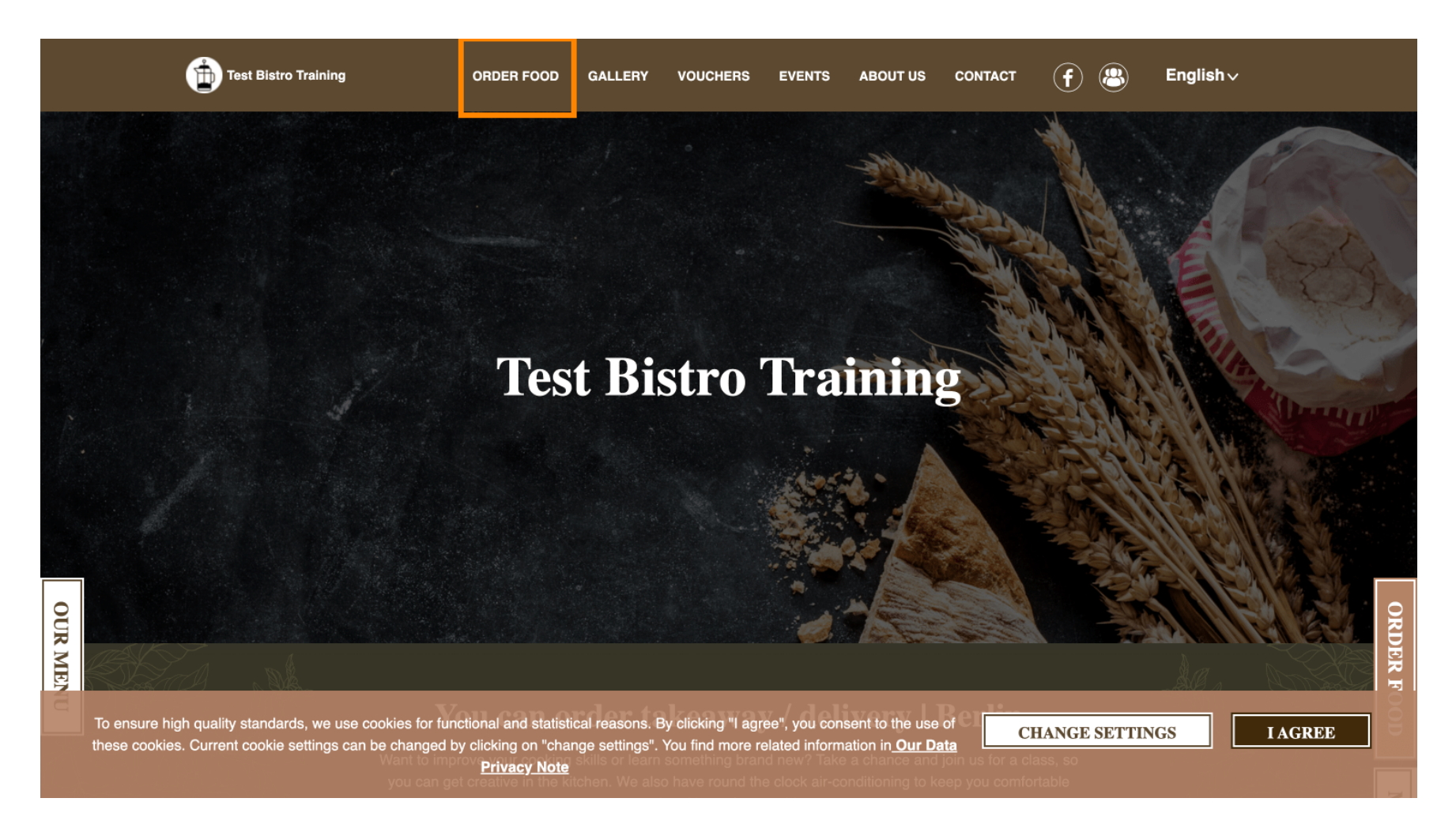

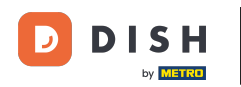

 Zostaniesz przekierowany do dodanego adresu URL Twojej usługi zamawiania jedzenia. To wszystko. Gotowe.

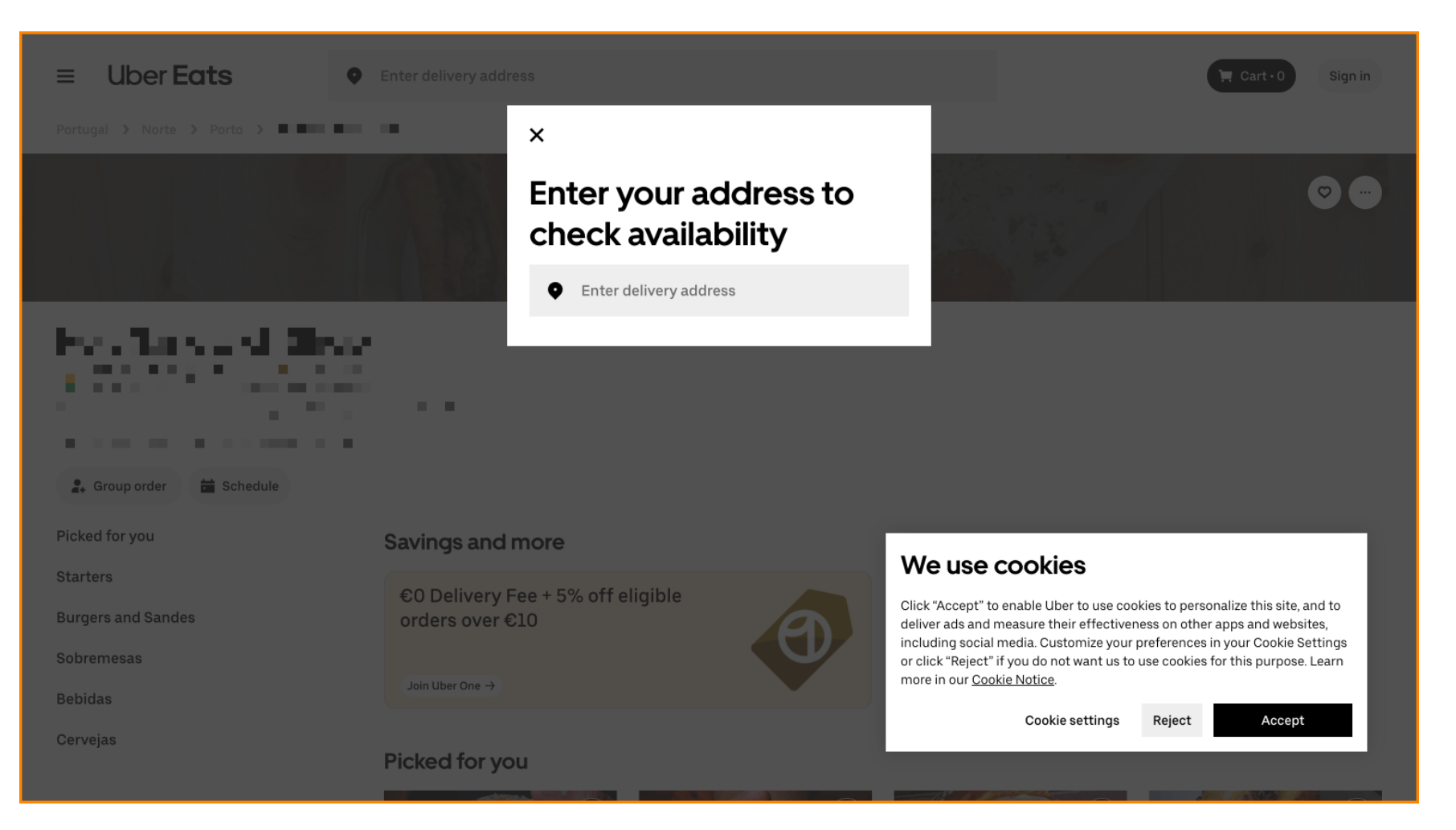

![](_page_11_Picture_0.jpeg)

![](_page_11_Picture_2.jpeg)

Zeskanuj, aby przejść do interaktywnego odtwarzacza